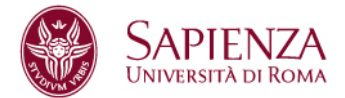

### • Istruzioni per l'inserimento dati anagrafici studenti.

Per potere procedere all'inserimento dei dati anagrafici degli studenti è necessario completare il proprio "profilo scuola" con tutti i dati richiesti fondamentali per la compilazione della convenzione tra l'Istituto e Sapienza e dei documenti riguardanti i percorsi formativi degli studenti.

Nel **BOX COMPLETAMENTO PROFILO** si può visualizzare graficamente il grado di completezza di tali informazioni.

| -             | ISTITUT                                 | ) DI ISTRI | IZIONE SU | ERIORE |  |  |  |
|---------------|-----------------------------------------|------------|-----------|--------|--|--|--|
|               |                                         |            |           |        |  |  |  |
|               |                                         |            |           |        |  |  |  |
| Com           | pletame                                 | ento pr    | ofilo     |        |  |  |  |
| Com           | pletame<br>20%                          | ento pr    | ofilo     |        |  |  |  |
| Com           | pletame<br>20%<br>scuola ©              | ento pr    | ofilo     |        |  |  |  |
| Com<br>• Dati | pletame<br>20%<br>scuola @<br>dirigente | ento pr    | ofilo     |        |  |  |  |

Se i dati non sono completi si possono inserire e aggiornare tramite i link presenti nel **box stesso** o cliccando sulla voce di menù **LA MIA SCUOLA** 

# 1) DATI SCUOLA

inserire e aggiornare

- a) codice meccanografico
- b) codice fiscale
- c) indirizzo

## 2) DATI DIRIGENTE

Ricercare il nominativo.

| Ŵ                                   | JAPTEINZA<br>Università di Roma                                                                  | PCTO - Percorsi per le Competenze Trasversali e l'Orientami                                                                                                    |
|-------------------------------------|--------------------------------------------------------------------------------------------------|----------------------------------------------------------------------------------------------------|
| номе                                | LE MIE PRENOTAZIONI                                                                              | LA MIA SCUOLA                                                                                                    |
| Assoc<br>In questa n<br>Nel caso in | ia dirigente scola<br>naschera è possibile cercare n<br>cui la anagrafica non contene<br>cognome | Stico<br>ella anagrafica di dirigenti scolastici il dirigente da associare alla propria scuola per l'anno solare corrente.<br>sse il proprio dirigente scolastico, potete inseririo premendo of inserisci dirigente scolastico in anagrafica |
| Seleziona (                         | qualsiasi filtro e clicca su Appli<br>a mia scuola                                               | ca per visualizzare i risultati                                                                                                    |

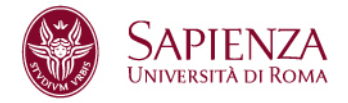

| SAPIENZA<br>UNIVERSITÀ DI ROMA                                                          | PCTO - Percorsi per le Compete                                                                                                    | nze Trasversali e l'Orientamento                                                                                |
|-----------------------------------------------------------------------------------------|----------------------------------------------------------------------------------------------------|----------------------------------------------------------------------------------------------------|
| HOME LE MIE PRENOTAZIONI                                                                | LA MIA SCUOLA                                                                                                    |                                                                                                    |
| Associa dirigente scola                                                                 | stico                                                                                                    |                                                                                                    |
| In questa maschera è possibile cercare ne<br>Nel caso in cui la anagrafica non contener | ella anagrafica di dirigenti scolastici il dirigente da associare<br>see il proprio dirigente scolastico, potete insenito premendo | a alla propera scuizita par l'anno sofare converte.<br>φ <sup>0</sup> insertoù delgene sosiastios is sengrafica |
| Nome e cognome<br>paola                                                                 |                                                                                                    | Cerca 🚔 Reset                                                                                                   |
| Nome e cognome                                                                          | Luogo nascita                                                                                                    | Testo personalizzato                                                                                            |
| MARIA PAOLA                                                                             | italia                                                                                                    |                                                                                                    |
| PAOLA                                                                                   | ilaka                                                                                                    | P Associe a scuola per l'anno comente                                                                           |
| PAOLA                                                                                   | liaba                                                                                                    | P. Associa a social per l'anno comente                                                                          |
| PAOLA                                                                                   | Italia                                                                                                    | P Ausonia a sociale par l'anno comente                                                                          |
| PAOLA                                                                                   | Italia                                                                                                    | 🔗 Associa a souola per tonno oomente                                                                            |
| PAOL                                                                                    | Italia                                                                                                    | P Associa a scuola per tanno comeste                                                                            |
| PAOLA                                                                                   | Italia                                                                                                    | P Associa a scuola per l'anno comente                                                                           |
| PAOLA                                                                                   | Italia                                                                                                    |                                                                                                    |
| PAOL                                                                                    | Halia                                                                                                    | Associa a social per l'anno comente.                                                                            |

Viene mostrato il risultato della ricerca.

## a) Se il nominativo è già presente in archivio:

associare il dirigente scolastico cliccando sul tasto ASSOCIA A SCUOLA PER L'ANNO CORRENTE

| Crea Dirigente sco         | lastico        |  |
|----------------------------|----------------|--|
| ome e cognome <sup>*</sup> |                |  |
| Cata nascha*               |                |  |
| gjimmibaaa                 |                |  |
| Luogo nascita              |                |  |
| Paese                      |                |  |
| Tala .                     |                |  |
| cima*                      | Provincia*     |  |
|                            | - Seeplere - 😽 |  |

## b) Se non è presente in archivio:

aggiungere i dati del dirigente. Il dirigente viene associato automaticamente alla scuola.

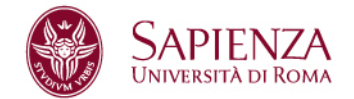

## 3) DATI TUTOR

Allo stesso modo si possono inserire i tutor scolatici Ricercare il nominativo.

Se è già presente in archivio: associarlo alla scuola attraverso il tasto ASSOCIA TUOR SCOLASTICO

#### Se non è presente in archivio:

aggiungere i dati del tutor che viene associato automaticamente alla scuola

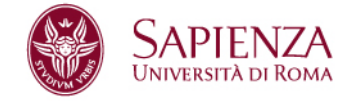

## Convenzione Sapienza – Istituto scolastico

Solo quando il **PROFILO DELLA SCUOLA** risulta completo e dono presenti i dati relativi a uno studente viene proposto il

#### BOX CONVENZIONE

A questo punto l'Istituto scolastico può avviare la procedura di stipula della convenzione che si compone di tre passi:

- 1) stampare/scaricare il modello personalizzato della convenzione;
- 2) provvedere a firmare digitalmente il documento;
- 3) caricare in piattaforma il documento.

Queste operazioni possono essere ripetute fino a quando Sapienza inizia la propria procedura di firma da parte del Rettore.

Una volta che Sapienza avrà caricato il documento finale sarà reso disponibile per il download da parte della scuola.

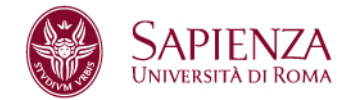

## • MENU'

Il menù presenta due voci:

## 1) LE MIE PRENOTAZIONI https://pcto.uniroma1.it/le-mie-prenotazioni

Su questa pagina viene riportata la lista delle prenotazioni approvate. Da qui, cliccando sul numero di **studenti da inserire**, è possibile registrare i dati anagrafici degli studenti.

Si chiede di prestare particolare attenzione nell'indicare il contatto email personale dello studente alla quale riceverà la richiesta di compilazione del questionario di valutazione finale del percorso.

| <b>ME 11</b> | WE PRENOTAZION |                                                                    |               |               |                   |
|--------------|----------------|--------------------------------------------------------------------|---------------|---------------|-------------------|
| mie pr       | enotazioni     |                                                                    |               |               |                   |
| ne<br>2016 ¥ |                |                                                                    |               |               | Filtre Azzers 1   |
|              | Codee          | Propetto                                                           | Post prevalue | Student means | Trutert da marine |
|              | 1110           | CONDICIENT LABORATORI DI ANCHITETTURA                              | 1             | 2             | 0                 |
| 1            | 37213          | CONDECRME LUNICONTON DI ARCHITETTURIA                              | 8             |               | 0                 |
|              | 17209          | CONDICENE I LABORATORI DI ARCHITETTURA                             | 1             | 1             |                   |
|              | 1000 00        | TROW LA SOLUZIONE MISLICHE PROSPANINAZIONE E ALSONTMON             | 1             | 1             |                   |
|              | 14147          | DETLIDIOTIAL ETONY TELLING PER L'INCLUDIONE                        | P             | 7             |                   |
|              | 14145          | TECHOLOGIE ASSISTIVE E APPAENDMENTO COLLABORATIVO PER L'INCLUSIONE |               | 4             |                   |
|              | 14140          | DOUTH BALLS                                                        | i.            | 1             |                   |
|              | visat          | MONTORAGGO PRUBLITA DEGU SPAZI UNVERTITARI SARIENZA VIRTUAL TOUR   | 9             | 1             |                   |

Sulla stessa pagina si potranno scaricare successivamente i documenti riguardanti lo studente, la valutazione e il percorso formativo.

### 2) LA MIA SCUOLA https://pcto.uniroma1.it/la-mia-scuola

Su questa pagina si possono aggiornare le informazioni riguardanti la scuola come illustrato precedentemente.